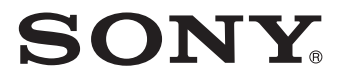

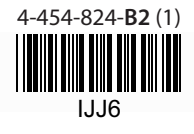

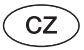

# Přenosný bezdrátový server **Průvodce rychlým používáním**

Řada WG-C10

Pro uživatele počítačů

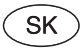

Prenosný bezdrôtový server

# Prehľad pre rýchle uvedenie do prevádzky

Séria WG-C10

Pre používateľov PC

© 2014 Sony Corporation

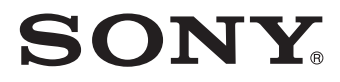

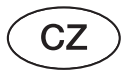

Přenosný bezdrátový server

# Průvodce rychlým používáním

Řada WG-C10

Pro uživatele počítačů

© 2014 Sony Corporation

Děkujeme vám za váš nákup. Přečtěte si tohoto Průvodce rychlým používáním, jestliže budete tento přístroj používat ve spojení s počítačem.

Při použití se smartphonem nebo tabletem se podívejte do Průvodce rychlým používáním dodávaného k tomuto přístroji nebo si z následující webové stránky stáhněte "Průvodce rychlým používáním pro uživatele smartphonů nebo tabletů". http://www.sony.net/pws/

# Ochranné známky

- Microsoft, Windows a Windows Vista jsou buď registrované ochranné známky nebo ochranné známky společnosti Microsoft Corporation v USA nebo jiných zemích.
- Apple a Mac OS ochranné známky společnosti Apple Inc. registrované v USA a dalších zemích.

Názvy dalších produktů, obchodní názvy, názvy služeb apod. používané v této příručce jsou ochrannými známkami nebo registrovanými ochrannými známkami příslušných společnosti nebo organizací.

Symboly ™ a ® nejsou v tomto návodu k obsluze zobrazeny.

### Popis částí

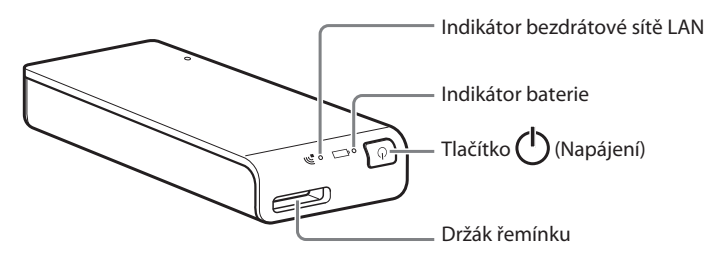

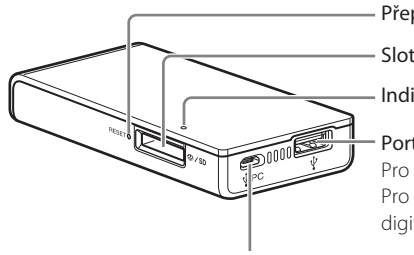

#### - Přepínač RESET (Resetování)

Slot pro paměťovou kartu

Indikátor přístupu na paměťovou kartu

#### Port USB A

Pro nabíjení smartphonu nebo tabletu Pro připojení k USB paměti nebo digitálnímu fotoaparátu

Port mikro USB B Pro nabíjení tohoto přístroje Pro připojení k počítači

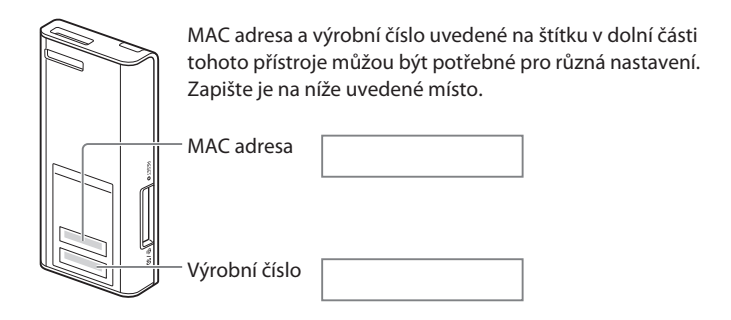

## Indikátor tohoto přístroje

#### Indikátor baterie 🖳

#### Indikátor nabíjení

| Stav indikátoru | Stav                  |
|-----------------|-----------------------|
| Žlutá           | Probíhající nabíjení  |
| Žlutá → zhasne  | Nabíjení je dokončeno |

#### Indikátor úrovně nabití baterie během používání

| Stav indikátoru       | Stav                                 |
|-----------------------|--------------------------------------|
| Zelená, pomalu bliká  | Úroveň nabití baterie je vysoká      |
| Zelená, bliká         | Úroveň nabití baterie je střední     |
| Červená, rychle bliká | Úroveň nabití baterie je nízká       |
| Nesvítí               | Vybitá baterie nebo vypnuté napájení |

#### Indikátor bezdrátové sítě LAN 🔊

| Stav indikátoru | Stav                          |
|-----------------|-------------------------------|
| Zelená          | Bezdrátová síť LAN se spouští |
| Zelená, bliká   | Bezdrátová síť LAN je zapnutá |
| Nesvítí         | Vypnuté napájení              |

#### Indikátor přístupu na paměťovou kartu

| Stav indikátoru | Stav                     |
|-----------------|--------------------------|
| Žlutá, bliká    | Přístup k paměťové kartě |

# Krok 1: Nabíjení přístroje

Tento přístroj je vybaven vestavěným dobíjecím akumulátorem. Před použitím přístroj nabijte.

Nabijte tento přístroj pomocí počítače nebo pomocí síťového USB adaptéru (prodávaný samostatně).

#### Při nabíjení pomocí počítače

Připojte přístroj k počítači pomocí USB kabelu (dodávané příslušenství).

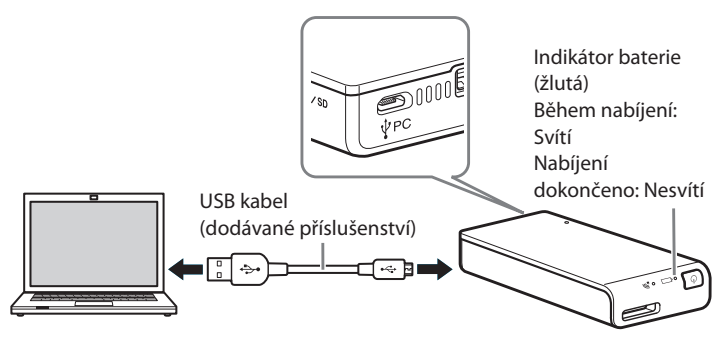

#### Přibližná doba nabíjení: Přibl. 8 hodin

Probíhající nabíjení:

• Funkci bezdrátové sítě LAN nelze použít.

# Při nabíjení pomocí síťového USB adaptéru (prodávaný samostatně)\*

Připojte USB kabel (dodávané příslušenství) k tomuto přístroji a síťovému USB adaptéru (prodávaný samostatně) a pak připojte síťový USB adaptér do síťové zásuvky (zásuvka na stěně).

\* Síťový USB adaptér není součástí příslušenství tohoto přístroje.

Další informace o síťových USB adaptérech, u kterých byla potvrzena správná funkce ve spojení s tímto přístrojem, najdete v Průvodci nápovědou (http://rd1.sony.net/help/pws/c10/gb/).

#### Přibližná doba nabíjení: Přibl. 3,5 hodiny (při použití AC-UD10)

Přibližná doba nabíjení se liší v závislosti na použitém síťovém USB adaptéru (prodávaný samostatně).

Probíhající nabíjení:

- Lze číst a zapisovat data na paměťovou kartu prostřednictvím bezdrátové sítě LAN.
- USB zařízení připojená k tomuto přístroji nelze používat.

Po dokončení nabíjení indikátor baterie zhasne. Jakmile je nabíjení dokončeno, odpojte USB kabel.

# Windows USB připojení

## Krok 2: Připojte přístroj k počítači

- 1 Vložte paměťovou kartu do slotu pro kartu v tomto přístroji.
- 2 Připojte přístroj k počítači pomocí dodávaného USB kabelu.

Dbejte na správnou orientaci kabelu.

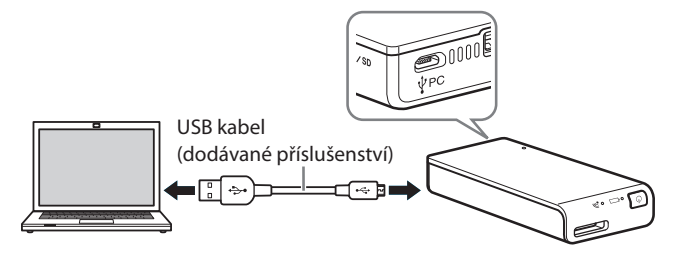

3 Otevřete v počítači [Computer] (Počítač) (nebo [My Computer] (Tento počítač) ve Windows XP).

### 4 Potvrďte ikonu nově detekovaného disku "Removable disk (E:)\*" (Vyměnitelný disk (E :)) na obrazovce.

Nyní můžete přistupovat ke složkám a souborům na paměťové kartě. \* V závislosti na počítači může být název jednotky jiný než "(E:)".

#### Poznámka

 Jiná USB zařízení nelze s tímto přístrojem v době, kdy je připojen prostřednictvím USB k počítači, používat.

## Odpojení USB kabelu

- 1 Ujistěte se, že neprobíhá přístup k tomuto přístroji.
- 2 Klepněte na ikonu 
   (Odebrat hardware) na hlavním panelu v pravé dolní části obrazovky.

Zobrazí se zařízení právě připojené k počítači.

- 3 Klepněte na tento přístroj.
- 4 Potvrďte zprávu "Safe to Remove Hardware" (Nyní lze hardware bezpečně odebrat) a klepněte na [OK].

Pokud používáte Windows 8, Windows 7 nebo Windows XP, není klepnutí na [OK] vyžadováno.

5 Odpojte USB kabel od počítače.

# Mac USB připojení

## Krok 2: Připojte přístroj k počítači

- Vložte paměťovou kartu do slotu pro kartu v tomto přístroji.
- 2 Připojte přístroj k počítači pomocí dodávaného USB kabelu.

Dbejte na správnou orientaci kabelu.

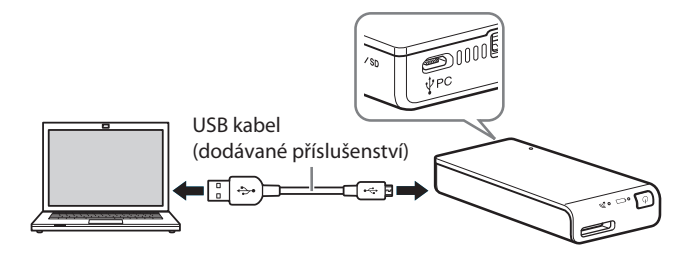

Klepněte na [File] (Soubor)  $\rightarrow$  [New Finder Window] (Nové okno vyhledávače).

Připojení je dokončeno, když se v části [Device] (Zařízení) zobrazí název vaší paměťové karty.

• Ikona disku se nezobrazí, jestliže není do tohoto přístroje vložena žádná paměťová karta.

Nyní můžete přistupovat ke složkám a souborům na paměťové kartě.

#### Poznámka

 Jiná USB zařízení nelze s tímto přístrojem v době, kdy je připojen prostřednictvím USB k počítači, používat.

# Odpojení USB kabelu

- 1 Ujistěte se, že neprobíhá přístup k tomuto přístroji.
- 2 Metodou "táhni a pusť" přesuňte ikonu disku tohoto přístroje na ikonu Trash (Koš). Nebo klepněte na ▲ (Vysunout) na jednotce tohoto disku ve vyhledávači (Finder).
- **3** Odpojte tento přístroj od portu USB.

# Windows Bezdrátová síť LAN

### Krok 2: První připojení

#### Poznámky

- Když se tento přístroj (WG-C10) připojuje k počítači pomocí bezdrátové sítě LAN, je ukončeno připojení počítače k internetu.
- Pro připojení k internetu se podívejte do Průvodce nápovědou.
- Pokud bylo zabezpečení přístroje již nastaveno, musíte při prvním připojení k počítači zadat heslo. V takovém případě nemusíte provádět nastavení v kroku 3 a kroku 4.
- 1 Zapněte napájení tohoto přístroje.

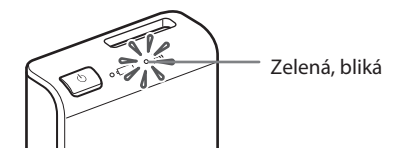

2 Připojte počítač k bezdrátové síti LAN.

#### Windows XP/Windows Vista

- ① Klepněte pravým tlačítkem na <sup>mil</sup> na hlavním panelu v pravé dolní části obrazovky.
- ② Klepněte na [Available Networks/Connect to a network] (Dostupné sítě/Připojit k síti).
- ③ Vyberte WG-C10-xxxxxx\* a klepněte na [Connect] (Připojit).

#### Windows 7/Windows 8

- ① Klepněte na 📶 na hlavním panelu v pravé dolní části obrazovky.
- Vyberte WG-C10-xxxxxx\* a klepněte na [Connect] (Připojit).

\* "xxxxxx" je posledních 6 číslic Mac adresy. Zkontrolujte MAC adresu v části "Popis částí" v tomto Průvodci rychlým používáním.

# 3 Potvrďte připojení.

#### Poznámky

- Při použití Windows 7 nebo Windows 8 se při připojování může zobrazit varovná zpráva. Můžete pokračovat.
- V závislosti na provozním prostředí může připojení tohoto přístroje k počítači chvíli trvat.

### Krok 3 Nastavení zabezpečení

Zkontrolujte, zda není nastaven proxy server ve vašem webovém prohlížeči. Pokud je nastaven, zrušte jej a proveďte následující nastavení.

1 Napište do pruhu adresy prohlížeče Windows Internet Explorer tuto adresu.

http://192.168.40.1:8080/

- 2 Zobrazí se obrazovka pro nastavení zabezpečení. Vyberte na obrazovce [WPA2].
- **3** Zadejte osobní heslo o délce alespoň 8 číslic nebo písmen.
- 4 Pro potvrzení zadejte heslo ještě jednou a vyberte [OK].
- 5 Po nastavení hesla se připojení k bezdrátové síti LAN ukončí.

Přejděte k dalšímu nastavení v kroku 4.

## Krok 4 Opětovné připojení k bezdrátové síti LAN

# 1 Připojte přístroj.

#### Windows XP/Windows Vista

- ① Klepněte pravým tlačítkem na <sup>mů</sup> na hlavním panelu v pravé dolní části obrazovky.
- ② Klepněte na [Available Networks/Connect to a network] (Dostupné sítě/Připojit k síti).
- ③ Vyberte WG-C10-xxxxxx\* a klepněte na [Connect] (Připojit).

#### Windows 7/Windows 8

- ① Klepněte na 📶 na hlavním panelu v pravé dolní části obrazovky.
- ② Vyberte WG-C10-xxxxxx\* a klepněte na [Connect] (Připojit).
- \* "xxxxxx" je posledních 6 číslic Mac adresy. Zkontrolujte MAC adresu v části "Popis částí" v tomto Průvodci rychlým používáním.

### 2 Zadejte vaše heslo.

Po vyžádání zadejte heslo vytvořené v kroku 3. Přístroj se nyní připojí.

Od příště již nebudete muset při připojování k zařízení nastaveném pro tento přístroj zadávat heslo.

#### Pokud se objeví chyba ověřování:

Heslo může být chybné.

#### Pokud heslo zapomenete:

Stiskněte přepínač RESET (Resetování) a podržte jej přibližně 10 sekund pro obnovení výchozího továrního nastavení. Pak v kroku 3 znovu nastavte heslo.

# Windows Bezdrátová síť LAN

# Přístup

### Při připojování k USB zařízení

- 1 Připojte tento přístroj k USB zařízení.
- 2 Připojte tento přístroj k vašemu počítači pomocí bezdrátové sítě LAN.
- 3 Zadejte do pruhu adresy v prohlížeči Explorer tuto adresu.

\\192.168.40.1

Zobrazí se sdílená složka "usb". Nyní můžete číst a zapisovat soubory v USB zařízení.

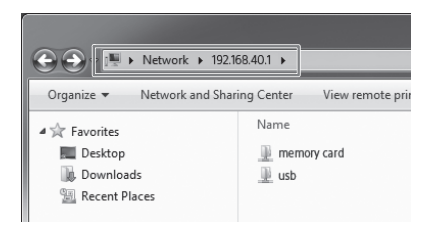

### Při připojování k paměťové kartě

- 1 Vložte do přístroje paměťovou kartu.
- 2 Připojte tento přístroj k vašemu počítači pomocí bezdrátové sítě LAN.

# 3 Zadejte do pruhu adresy v prohlížeči Explorer tuto adresu.

\\192.168.40.1

Zobrazí se sdílená složka "memory card" (paměťová karta). Nyní můžete číst a zapisovat soubory na paměťové kartě.

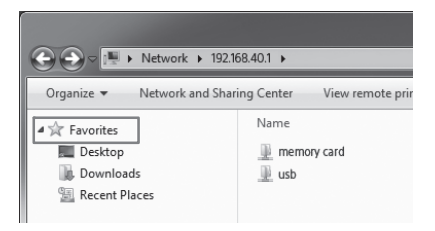

#### Poznámky

 Pokud jste na obrazovce nastavení v kroku 3 změnili jazyk z English (Angličtina) na Japanese (Japonština), pište namísto znaku "\" znak "¥".

#### Тіру

 Možnosti "Favorites" (Oblíbené) a "shortcut" (zástupce) jsou užitečné funkce.

Postup označení adresy "\192.168.40.1" jako oblíbené: Klepněte pravým tlačítkem na "Favorite" (Oblíbené) a vyberte "Add current location to Favorites" (Přidat aktuální umístění do oblíbených).

# Zrušení nastavení proxy serveru

Klepněte na [Tool] (Nástroje)  $\rightarrow$  [Internet Options] (Možnosti internetu)  $\rightarrow$  [Connect] (Připojit)  $\rightarrow$  [LAN Settings] (Nastavení sítě LAN) v pruhu nabídky prohlížeče Windows Internet Explorer.

Zrušte zatržítko [Use a Proxy Server for your LAN] (Používat u vaší sítě LAN proxy server) u proxy serveru na obrazovce nastavení sítě LAN.

Тіру

• Před zrušením zatržítka si nastavení zapamatujte.

| Local Area Network (LAN) Settings                                                                                                    |  |  |
|----------------------------------------------------------------------------------------------------|--|--|
| Automatic configuration<br>Automatic configuration may override manual settings. To ensure the<br>use of manual settings, disable automatic configuration. |  |  |
| Automatically detect settings                                                                                                    |  |  |
| Use automatic configuration <u>s</u> cript                                                                                                    |  |  |
| Address                                                                                                    |  |  |
| Proxy server                                                                                                    |  |  |
| Lise a proxy server for your LAN (These settings will not apply to dal-up or VPN connections).                                                             |  |  |
| Address: Advanced Port: Advanced                                                                                                    |  |  |
| Bypass proxy server for local addresses                                                                                                    |  |  |
| OK Cancel                                                                                                    |  |  |

### Obnovení nastavení proxy serveru

 Zatrhněte možnost [Use a Proxy Server for your LAN] (Používat u vaší sítě LAN proxy server) u proxy serveru na obrazovce nastavení sítě LAN a obnovte související nastavení.

# Mac Bezdrátová síť LAN

### Krok 2: První připojení

#### Poznámky

- Když se tento přístroj (WG-C10) připojuje k počítači pomocí bezdrátové sítě LAN, je ukončeno připojení počítače k internetu.
- Pro připojení k internetu se podívejte do Průvodce nápovědou.
- Pokud bylo zabezpečení přístroje již nastaveno, musíte při prvním připojení k počítači zadat heslo. V takovém případě nemusíte provádět nastavení v kroku 3 a kroku 4.
- 1 Zapněte napájení tohoto přístroje.

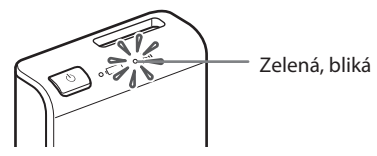

- 2 Připojte počítač k bezdrátové síti LAN.
  - ① Klepněte na 🛜 v pruhu nabídky v pravé horní části obrazovky.
  - Vyberte WG-C10-xxxxx\*. Napište požadované heslo a klepněte na [join] (připojit).

\* "xxxxxx" je posledních 6 číslic Mac adresy. Zkontrolujte MAC adresu v části "Popis částí" v tomto Průvodci rychlým používáním.

### 3 Potvrďte připojení.

Po klepnutí na 奈 ve výše uvedeném kroku 🛈 zkontrolujte, zda se na obrazovce zobrazí "✓WG-C10-xxxxxx".

#### Poznámky

• V závislosti na provozním prostředí může připojení tohoto přístroje k počítači chvíli trvat.

### Krok 3 Nastavení zabezpečení

Zkontrolujte, zda není nastaven proxy server ve vašem webovém prohlížeči. Pokud je nastaven, zrušte jej a proveďte následující nastavení.

1 Napište do pruhu adresy v prohlížeči Safari tuto adresu.

http://192.168.40.1:8080/

- 2 Zobrazí se obrazovka pro nastavení zabezpečení. Vyberte na obrazovce [WPA2].
- **3** Zadejte osobní heslo o délce alespoň 8 číslic nebo písmen.
- 4 Pro potvrzení zadejte heslo ještě jednou a vyberte [OK].
- 5 Po nastavení hesla se připojení k bezdrátové síti LAN ukončí.

Přejděte k dalšímu nastavení v kroku 4.

### Krok 4 Opětovné připojení k bezdrátové síti LAN

# 1 Připojte přístroj.

- 1 Klepněte na 奈 v pruhu nabídky v pravé horní části obrazovky.
- Wyberte WG-C10-xxxxxx\*. Napište požadované heslo a klepněte na [join] (připojit).

\* "xxxxxx" je posledních 6 číslic Mac adresy. Zkontrolujte MAC adresu v části "Popis částí" v tomto Průvodci rychlým používáním.

# 2 Zadejte vaše heslo.

Po vyžádání zadejte heslo vytvořené v kroku 3. Přístroj se nyní připojí.

Od příště již nebudete muset při připojování k zařízení nastaveném pro tento přístroj zadávat heslo.

#### Pokud se objeví chyba ověřování:

Heslo může být chybné.

#### Pokud heslo zapomenete:

Stiskněte přepínač RESET (Resetování) a podržte jej přibližně 10 sekund pro obnovení výchozího továrního nastavení. Pak v kroku 3 znovu nastavte heslo.

# Mac Bezdrátová síť LAN

# Přístup

Při připojování k USB zařízení

- 1 Připojte tento přístroj k USB zařízení.
- 2 Připojte tento přístroj k vašemu počítači pomocí bezdrátové sítě LAN.
- 3 Vyberte [Go] (Jít na) → [Connect to Server...] (Připojit k serveru). Jako adresu serveru zadejte "smb://192.168.40.1" a pak klepněte na [Connect] (Připojit).
- 4 Vyberte [Guest] (Host) → [Connect] (Připojit).

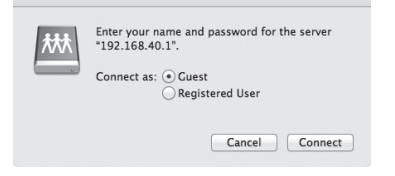

5 Poklepejte na [USB] jako svazek pro připojení.

Na pracovní ploše se zobrazí ikona jednotky USB. Nyní můžete číst a zapisovat soubory v USB zařízení.

### Při připojování k paměťové kartě

- 1 Vložte do přístroje paměťovou kartu.
- 2 Připojte tento přístroj k vašemu počítači pomocí bezdrátové sítě LAN.
- 3 Vyberte [Go] (Jít na) → [Connect to Server...] (Připojit k serveru).
   Jako adresu serveru zadejte "smb://192.168.40.1" a pak klepněte na [Connect] (Připojit).
- 4 Vyberte [Guest] (Host) → [Connect] (Připojit).

| 林林 | Enter your name and password for the server<br>"192.168.40.1". |
|----|----------------------------------------------------------------|
|    | Connect as:  Cuest                                             |
|    | Registered User                                                |
|    |                                                                |
|    | Cancel                                                         |

5 Poklepejte na [MEMORY CARD] (Paměťová karta) jako svazek pro připojení.

Na pracovní ploše se zobrazí ikona jednotky MEMORY CARD (Paměťová karta). Nyní můžete číst a zapisovat soubory na paměťové kartě.

# Zrušení nastavení proxy serveru

- Spusťte prohlížeč Safari a pak vyberte [Safari] → [Preferences...] (Předvolby). Klepněte na [Advanced] (Pokročilé).
- 2 Klepněte na [Change Settings...] (Změnit nastavení).

Otevře se panel [Network] (Síť).

3 Zrušte zatržítko u [Web Proxy (HTTP)] a pak klepněte na [OK].

| Fi TCP/IP DNS          | WINS 802.1X                                                                                                    | Proxies                                                                                                    | Hardware                                                                                                    |                                                                                                    |
|------------------------|----------------------------------------------------------------------------------------------------|----------------------------------------------------------------------------------------------------|----------------------------------------------------------------------------------------------------|----------------------------------------------------------------------------------------------------|
| ocol to configure:     |                                                                                                    |                                                                                                    |                                                                                                    |                                                                                                    |
| av Discovery           |                                                                                                    |                                                                                                    |                                                                                                    |                                                                                                    |
| ic Proxy Configuration |                                                                                                    |                                                                                                    |                                                                                                    |                                                                                                    |
| ky (HTTP)              |                                                                                                    |                                                                                                    |                                                                                                    |                                                                                                    |
| /eb Proxy (HTTPS)      |                                                                                                    |                                                                                                    |                                                                                                    |                                                                                                    |
| Ŷ                      |                                                                                                    |                                                                                                    |                                                                                                    |                                                                                                    |
| roxy                   |                                                                                                    |                                                                                                    |                                                                                                    |                                                                                                    |
| ig Proxy (RTSP)        |                                                                                                    |                                                                                                    |                                                                                                    |                                                                                                    |
| тоху                   |                                                                                                    |                                                                                                    |                                                                                                    |                                                                                                    |
| mple hostnames         |                                                                                                    |                                                                                                    |                                                                                                    |                                                                                                    |
| settings for these Ho  | sts & Domains:                                                                                                    |                                                                                                    |                                                                                                    |                                                                                                    |
|                        |                                                                                                    |                                                                                                    |                                                                                                    |                                                                                                    |
|                        |                                                                                                    |                                                                                                    |                                                                                                    |                                                                                                    |
|                        |                                                                                                    |                                                                                                    |                                                                                                    |                                                                                                    |
|                        | Fi TCP/IP DNS     cool to configure:     xxy Discovery     use Proxy (HTTPS)     Y     Y     Y     Y     Y     Y     y     y | Fit         TCP/IP         DNS         WINS         B02.1X           accel to configure:         axy blockway         axy         brows         brows | Fit         TCP/IP         DNS         WINS         B02.1X         Provide           accel to configure:         asy Discovery         asy Discovery         bit asy Discovery         bit asy Discovery           Ist Provo         asy Discovery         asy Discovery         bit asy Discovery         bit asy Discovery           Ist Provo         asy Discovery         asy Discovery         bit asy Discovery         bit asy Discovery           Ist Provo         asy Discovery         asy Discovery         bit asy Discovery         bit asy Discovery           Yet         asy Discovery         asy Discovery         asy Discovery         bit asy Discovery           Yet         asy Discovery         asy Discovery         asy Discovery         bit asy Discovery           Yet         asy Discovery         asy Discovery         asy Discovery         bit asy Discovery           Yet         asy Discovery         asy Discovery         asy Discovery         bit asy Discovery           Yet         asy Discovery         asy Discovery         bit asy Discovery         bit asy Discovery           Yet         asy Discovery         asy Discovery         asy Discovery         bit asy Discovery           Yet         asy Discovery         asy Discovery         asy Discovery         bit asy Dit asy Dis | Fit         TCP/IP         DNS         WINS         802.1X         Provise         Hardware           accel to configure:         accel to configure:         accel to configre:         accel to configure: |

### Obnovení nastavení proxy serveru

• Zaškrtněte [Web Proxy (HTTP)] a obnovte související nastavení.

# Ostatní

## Jak napájet jiná zařízení

# 1 Připojte dodávaný USB kabel\* k zařízení, které chcete napájet.

\* Pro připojení k iOS zařízení použijte speciální kabel, který je součástí příslušenství daného zařízení.

#### Před napájením

- · Zapněte napájení tohoto přístroje.
- Zkontrolujte, zda je baterie přístroje nabita na dostatečnou úroveň.

#### Dodávka energie

 Na výstupu tohoto přístroje je maximální proud 500 mA. Pokud během dodávky energie překročí výstup 500 mA, vypne bezpečnostní funkce dodávku energie.

# 2 Připojte druhý konec USB kabelu k portu USB A na tomto přístroji.

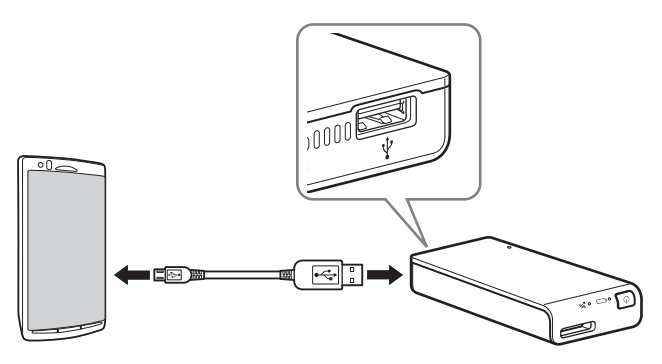

\* Viz následující online příručka, kde najdete seznam zařízení podporujících dodávku energie. http://rd1.sony.net/help/pws/c10/gb/

# Vypnutí napájení

Stiskněte tlačítko (<sup>1</sup>) (Napájení) a minimálně
 3 sekundy jej podržte.

Indikátor bezdrátové sítě LAN a indikátor baterie zhasne.

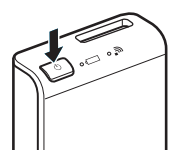

#### Poznámka

Nevypínejte napájení tohoto přístroje během přenosu dat.

SONY

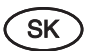

Prenosný bezdrôtový server

# Prehľad pre rýchle uvedenie do prevádzky

Séria WG-C10 Pre používateľov PC

© 2013 Sony Corporation

Ďakujeme za prejavenú dôveru zakúpením tohto výrobku. Pred používaním tohto zariadenia s PC si prečítajte tento prehľad pre rýchle uvedenie do prevádzky.

Pri používaní so smartfónom alebo tabletom si prečítajte prehľad pre rýchle uvedenie do prevádzky dodávaný s týmto zariadením alebo si stiahnite súbor "Quick Start Guide for Smartphone or Tablet users" (Prehľad pre rýchle uvedenie do prevádzky pre používateľov smartfónov alebo tabletov) z nasledovnej web-stránky.

http://www.sony.net/pws/

# Obchodné značky

- Microsoft, Windows a Windows Vista sú obchodné značky alebo ochranné známky spoločnosti Microsoft Corporation v USA a/alebo ostatných krajinách.
- Apple a Mac OS sú obchodné značky spoločnosti Apple Inc. registrované v USA a ostatných krajinách.

Všetky ostatné názvy produktov, obchodné značky, názvy služieb atď. používané v tomto dokumente sú obchodné značky alebo ochranné známky vo vlastníctve príslušných spoločností či organizácií.

Značky ™ a ® sa v tomto dokumente neuvádzajú.

# Popis častí

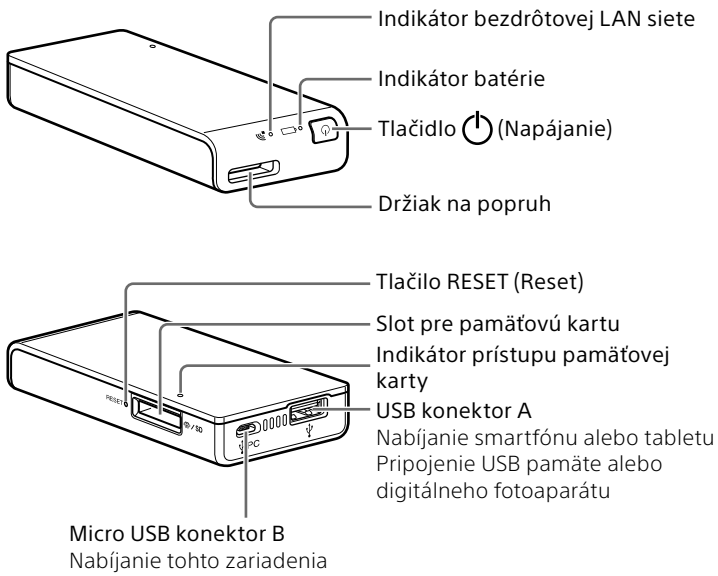

Pripojenie k PC

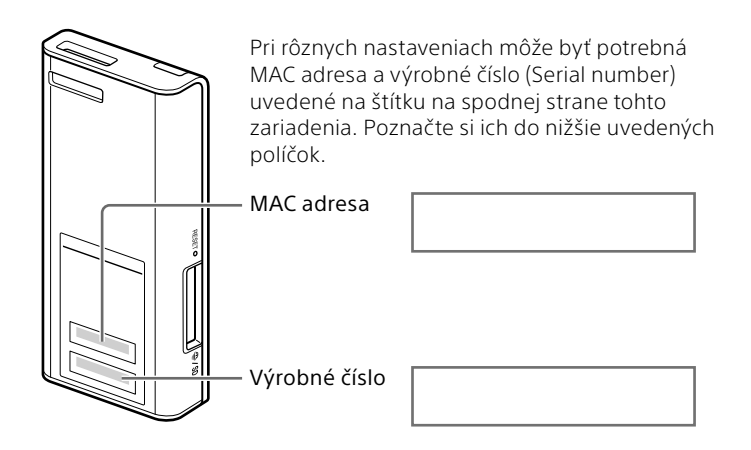

# Svetelné indikátory na tomto zariadení

Indikátor batérie

Indikátor nabíjania

| Stav svetelného<br>indikátora | Stav                   |
|-------------------------------|------------------------|
| Svieti nažlto                 | Nabíjanie              |
| Svieti nažlto → zhasne        | Nabíjanie je dokončené |

#### Indikátor zostávajúcej kapacity batérie počas prevádzky

| Stav svetelného<br>indikátora | Stav                                   |
|-------------------------------|----------------------------------------|
| Pomaly bliká nazeleno         | Vysoká kapacita batérie                |
| Bliká nazeleno                | Stredná kapacita batérie               |
| Rýchlo bliká načerveno        | Batéria je slabá                       |
| Nesvieti                      | Batéria je vybitá/vypnuté<br>napájanie |

#### Indikátor bezdrôtovej LAN siete

| Stav svetelného<br>indikátora | Stav                           |
|-------------------------------|--------------------------------|
| Svieti nazeleno               | Bezdrôtová LAN sieť sa zapína  |
| Bliká nazeleno                | Bezdrôtová LAN sieť je zapnutá |
| Nesvieti                      | Vypnutie                       |

<u>\_</u>\_\_\_\_\_

#### Indikátor prístupu pamäťovej karty

| Stav svetelného<br>indikátora | Stav                            |
|-------------------------------|---------------------------------|
| Bliká nažlto                  | Sprístupňovanie pamäťovej karty |

# Krok 1: Nabíjanie tohto zariadenia

Zariadenie používa internú nabíjateľnú batériu. Pred používaním nabite batériu zariadenia.

Zariadenie nabite cez PC alebo pomocou USB AC adaptéra (v predaji zvlášť).

#### Nabíjanie cez PC

Pripojte toto zariadenie k PC pomocou USB kábla (dodávaný).

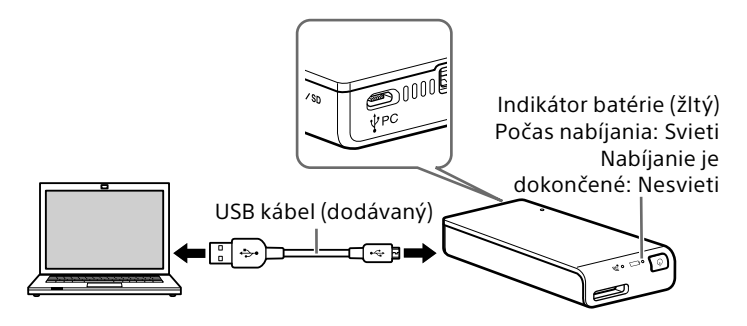

Orientačný čas nabíjania: Cca 8 hodín

Počas nabíjania:

• Funkcia bezdrôtovej LAN siete nefunguje.

#### Pri nabíjaní pomocou USB AC adaptéra (v predaji zvlášť)\*

Pripojte USB kábel (dodávaný) k tomuto zariadeniu a k USB AC adaptéru (v predaji zvlášť) a potom pripojte USB AC adaptér do elektrickej zásuvky.

\* USB AC adaptér nie je s týmto zariadením dodávaný.

Ďalšie informácie o USB AC adaptéroch schválených pre toto zariadenie pozri v pomocníkovi (Help Guide) (http://rd1.sony.net/ help/pws/c10/gb/).

#### Orientačný čas nabíjania: Cca 3,5 hodiny (Pri použití adaptéra AC-UD10)

Približný čas nabíjania sa líši v závislosti od použitého USB AC adaptéra (v predaji zvlášť).

Počas nabíjania:

- Je možné čítať a zapisovať dáta na pamäťovú kartu cez bezdrôtovú LAN sieť.
- USB zariadenie pripojené k tomuto zariadeniu nie je možné používať.

Po dokončení nabíjania indikátor batérie zhasne. Po dokončení nabíjania odpojte USB kábel.

# Windows USB pripojenie

# Krok 2: Pripojte toto zariadenie k PC

- 1 Vložte pamäťovú kartu do slotu pre kartu na tomto zariadení.
- 2 Pripojte toto zariadenie k PC pomocou USB kábla (dodávaný).

Dávajte pozor na správnu orientáciu konektorov kábla.

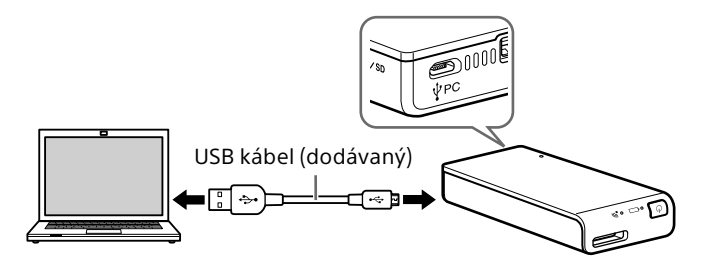

3 Na PC zvoľte [Computer] (Počítač) (alebo [My Computer] (Tento počítač) v OS Windows XP).

### 4 Potvrďte ikonu novo sprístupnenej vymeniteľnej jednotky "Removable disk (E:)\*" na monitore.

Teraz máte prístup k priečinkom a súborom z pamäťovej karty.

\* Názov jednotky v závislosti od PC nemusí byť "(E:)".

#### Poznámka

• Keď je toto zariadenie pripojené k PC pomocou USB kábla, nie je s ním možné použiť iné USB zariadenia.

# Odpojenie USB kábla

- 1 Potvrďte ukončenie prístupu k tomuto zariadeniu.
- Kliknite na ikonu 
   , alebo
   (Odpojenie hardvéru) na lište úloh v pravom spodnom rohu monitora.

Zobrazí sa zariadenie práve pripojené k PC.

- 3 Kliknite na toto zariadenie.
- 4 Potvrďte hlásenie "Safe to Remove Hardware" (Bezpečne odstrániť hardvér) a kliknite na [OK].

Ak používate OS Windows 8, Windows 7 alebo Windows XP, nie je potrebné kliknúť na [OK].

5 Odpojte USB kábel od PC.

# Mac USB pripojenie

# Krok 2: Pripojte toto zariadenie k PC

- 1 Vložte pamäťovú kartu do slotu pre kartu na tomto zariadení.
- Pripojte toto zariadenie k PC pomocou USB kábla (dodávaný).

Dávajte pozor na správnu orientáciu konektorov kábla.

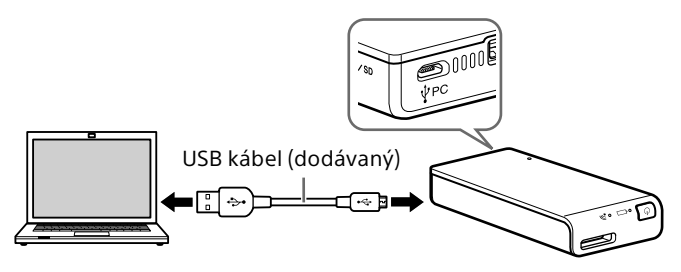

Kliknite na [File] (Súbor)  $\rightarrow$  [New Finder Window] (Nové okno vyhľadávača).

Pripojenie je dokončené, keď sa v okne [Device] (Zariadenie) zobrazí názov vašej pamäťovej karty.

• Ikona disku sa nezobrazuje, ak v tomto zariadení nie je vložená žiadna pamäťová karta.

Teraz máte prístup k priečinkom a súborom z pamäťovej karty.

#### Poznámka

• Keď je toto zariadenie pripojené k PC pomocou USB kábla, nie je s ním možné použiť iné USB zariadenia.

# Odpojenie USB kábla

- 1 Potvrďte ukončenie prístupu k tomuto zariadeniu.
- 2 Chyťte a presuňte ikonu disku pre toto zariadenie na ikonu koša (Trash). Prípadne kliknite na (Vysunúť) pre jednotku zodpovedajúcu tomuto zariadeniu v okne vyhľadávača (Finder).
- **3** Odpojte zariadenie od USB konektora.

# Windows Bezdrôtová LAN sieť

# Krok 2: Prvé pripojenie

### Poznámky

- Keď sa toto zariadenie (WG-C10) pripája k PC cez bezdrôtovú LAN sieť, pripojenie PC na Internet sa odpojí.
- Ak sa chcete pripojiť na Internet, pozri pomocníka (Help Guide).
- Ak je už nastavené zabezpečenie tohto zariadenia, musíte pri prvom pripojení k PC zadať heslo. V tomto prípade nemusíte vykonať nastavenia v kroku 3 a 4.

## 1 Zapnite toto zariadenie.

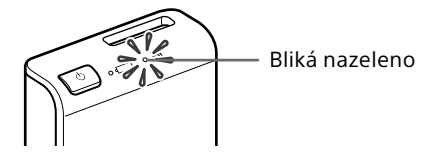

2 Pripojte PC k bezdrôtovej LAN sieti.

#### Windows XP/Windows Vista

- Pravým tlačidlom kliknite na <sup>10</sup> na lište úloh v pravom spodnom rohu monitora.
- Kliknite na [Available Networks/Connect to a network] (Dostupné siete/Pripojiť k sieti).
- ③ Zvoľte WG-C10-xxxxxx\* a kliknite na [Connect] (Pripojiť).

#### Windows 7/Windows 8

- Kliknite na III na lište úloh v pravom spodnom rohu monitora.
- ② Zvoľte WG-C10-xxxxxx\* a kliknite na [Connect] (Pripojiť).
- \* "xxxxxx" je posledných 6 číslic MAC adresy.
   Overte MAC adresu v časti "Popis častí" v tomto prehľade pre rýchle uvedenie do prevádzky.

# 3 Potvrďte pripojenie.

### Poznámky

- Ak používate OS Windows 7 alebo Windows 8, môže sa pri pripájaní zobraziť výstražné hlásenie. Môžete pokračovať.
- V závislosti od OS a prostredia môže pripojenie tohto zariadenia k PC určitý čas trvať.

# Krok 3: Nastavenie zabezpečenia

Skontrolujte, či nie je nastavené proxy nastavenie internetového prehliadača. Ak áno, zrušte ho a vykonajte nasledovné nastavenie.

- 1 Zadajte túto adresu do adresného riadka prehliadača Windows Internet Explorer. http://192.168.40.1:8080/
- 2 Zobrazí sa okno nastavenia zabezpečenia. Na monitore zvoľte [WPA2].
- **3** Zadajte osobné heslo z minimálne 8 čísiel alebo písmen.
- 4 Znova potvrďte heslo a zvoľte [OK].
- 5 Po nastavení hesla sa pripojenie k bezdrôtovej LAN sieti vypne.

Pokračujte na ďalšie nastavenie v kroku 4.

# Krok 4: Opätovné pripojenie k bezdrôtovej LAN sieti

# 1 Pripojte toto zariadenie.

#### Windows XP/Windows Vista

- Pravým tlačidlom kliknite na <sup>10</sup> na lište úloh v pravom spodnom rohu monitora.
- ② Kliknite na [Available Networks/Connect to a network] (Dostupné siete/Pripojiť k sieti).
- ③ Zvoľte WG-C10-xxxxxx\* a kliknite na [Connect] (Pripojiť).

#### Windows 7/Windows 8

- Kliknite na III na lište úloh v pravom spodnom rohu monitora.
- ② Zvoľte WG-C10-xxxxxx\* a kliknite na [Connect] (Pripojiť).

 \* "xxxxxx" je posledných 6 číslic MAC adresy.
 Overte MAC adresu v časti "Popis častí" v tomto prehľade pre rýchle uvedenie do prevádzky.

# 2 Zadajte heslo.

Zadajte heslo nastavené v kroku 3, ak sa to vyžaduje. Toto zariadenie je teraz pripojené.

Ďalšíkrát už pri pripájaní iného zariadenia nastaveného pre toto zariadenie nemusíte zadávať heslo.

#### Ak dôjde k chybe overovania:

Heslo môže byť nesprávne.

#### Ak zabudnete heslo:

Zatlačte a pridržte tlačidlo RESET (Reset) na cca 10 sekúnd pre obnovenie výrobných nastavení. Potom znova nastavte heslo postupom od kroku 3.

# Windows Bezdrôtová LAN sieť

# Prístup

### Pripojenie k USB zariadeniu

- 1 Pripojte toto zariadenie k USB zariadeniu.
- 2 Pripojte toto zariadenie k PC cez bezdrôtovú LAN sieť.
- **3** Zadajte túto adresu do adresného riadka prehliadača Explorer.

\\192.168.40.1

Zobrazí sa zdieľaný priečinok "usb". Teraz môžete čítať a zapisovať súbory na USB zariadenie.

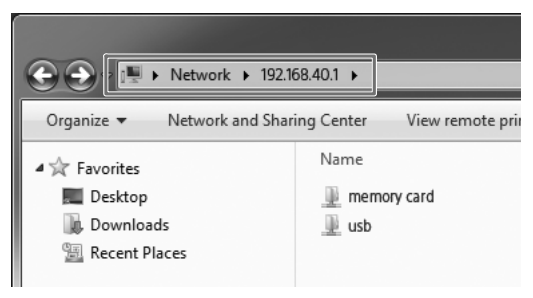

# Pripojenie k pamäťovej karte

- 1 Vložte pamäťovú kartu do tohto zariadenia.
- 2 Pripojte toto zariadenie k PC cez bezdrôtovú LAN sieť.

### 3 Zadajte túto adresu do adresného riadka prehliadača Explorer.

\\192.168.40.1

Zobrazí sa zdieľaný priečinok "memory card" (Pamäťová karta). Teraz môžete čítať a zapisovať súbory na pamäťovú kartu.

| 🕞 🕞 🗢 🏴 🕨 Network 🕨 1    | 92.168.40.1 🕨                  |
|--------------------------|--------------------------------|
| Organize 🔻 Network and S | Sharing Center View remote pri |
| ▲☆ Favorites             | Name                           |
| Desktop                  | memory card                    |
| 🐌 Downloads              | usb                            |
| 🕮 Recent Places          |                                |
|                          |                                |

### Poznámky

 Ak v kroku 3 v okne nastavení zmeníte jazyk z angličtiny na japončinu, napíšte "¥" namiesto "\".

### Rady

 Vhodné je využívať položky "Favorites" (Obľúbené) a "shortcut" (Skrátený prístup).

Ako označiť adresu "\\192.168.40.1" ako obľúbenú (Favorites): Pravým tlačidlom kliknite na "Favorite" (Obľúbené) a zvoľte "Add current location to Favorites" (Pridať aktuálnu lokalitu k obľúbeným).

# Zrušenie proxy nastavení

V lište Menu prehliadača Windows Internet Explorer kliknite na [Tool] (Nástroje) → [Internet Options] (Možnosti siete Internet) → [Connect] (Pripojiť) → [LAN Settings] (Nastavenia LAN).

### Zrušte zaškrtnutie [Use a Proxy Server for your LAN] (Použiť proxy server pre LAN) pre proxy server v okne nastavení LAN.

#### Rady

• Pred zrušením zaškrtnutia si poznačte (zapamätajte) nastavenia.

| Local Area Network (LAN) Settings                                                                                                    |
|----------------------------------------------------------------------------------------------------|
| Automatic configuration<br>Automatic configuration may override manual settings. To ensure the<br>use of manual settings, disable automatic configuration. |
| Automatically detect settings                                                                                                    |
| Use automatic configuration <u>s</u> cript                                                                                                    |
| Address                                                                                                    |
| Proxy server                                                                                                    |
| Lise a proxy server for your LAN (These settings will not apply to dal-up or VPN connections).                                                             |
| Addr <u>e</u> ss: Advan <u>c</u> ed                                                                                                    |
| Bypass proxy server for local addresses                                                                                                    |
| OK Cancel                                                                                                    |

## Obnovenie proxy nastavení

 Zaškrtnite [Use a Proxy Server for your LAN] (Použiť proxy server pre LAN) pre proxy server v okne nastavení LAN a znova zadajte príslušné nastavenia.

# Mac Bezdrôtová LAN

# Krok 2: Prvé pripojenie

### Poznámky

- Keď sa toto zariadenie (WG-C10) pripája k PC cez bezdrôtovú LAN sieť, pripojenie PC na Internet sa odpojí.
- Ak sa chcete pripojiť na Internet, pozri pomocníka (Help Guide).
- Ak je už nastavené zabezpečenie tohto zariadenia, musíte pri prvom pripojení k PC zadať heslo. V tomto prípade nemusíte vykonať nastavenia v kroku 3 a 4.

### 1 Zapnite toto zariadenie.

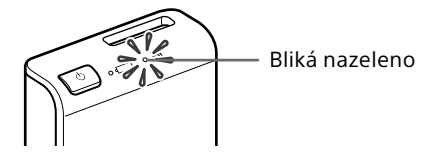

### 2 Pripojte PC k bezdrôtovej LAN sieti.

- Kliknite na na lište úloh v pravom spodnom rohu monitora.
- 2 Zvoľte WG-C10-xxxxx\*. Podľa potreby zadajte heslo a kliknite na [join] (Pripojiť).
- \* "xxxxxx" je posledných 6 číslic MAC adresy. Overte MAC adresu v časti "Popis častí" v tomto prehľade pre rýchle uvedenie do prevádzky.

# 3 Potvrďte pripojenie.

Po kliknutí na 奈 v kroku ① v predošlom texte overte, či je na monitore zobrazené "✔WG-C10-xxxxxx".

#### Poznámky

• V závislosti od OS a prostredia môže pripojenie tohto zariadenia k PC určitý čas trvať.

# Krok 3: Nastavenie zabezpečenia

Skontrolujte, či nie je nastavené proxy nastavenie internetového prehliadača. Ak áno, zrušte ho a vykonajte nasledovné nastavenie.

1 Zadajte túto adresu do adresného riadka prehliadača Safari.

http://192.168.40.1:8080/

- 2 Zobrazí sa okno nastavenia zabezpečenia. Na monitore zvoľte [WPA2].
- **3** Zadajte osobné heslo z minimálne 8 čísiel alebo písmen.
- 4 Znova potvrďte heslo a zvoľte [OK].
- 5 Po nastavení hesla sa pripojenie k bezdrôtovej LAN sieti vypne.

Pokračujte na ďalšie nastavenie v kroku 4.

# Krok 4: Opätovné pripojenie k bezdrôtovej LAN sieti

# 1 Pripojte toto zariadenie.

- Kliknite na na lište úloh v pravom spodnom rohu monitora.
- 2 Zvoľte WG-C10-xxxxx\*. Podľa potreby zadajte heslo a kliknite na [join] (Pripojiť).
- \* "xxxxxx" je posledných 6 číslic MAC adresy.
   Overte MAC adresu v časti "Popis častí" v tomto prehľade pre rýchle uvedenie do prevádzky.

# 2 Zadajte heslo.

Zadajte heslo nastavené v kroku 3, ak sa to vyžaduje. Toto zariadenie je teraz pripojené.

Ďalšíkrát už pri pripájaní iného zariadenia nastaveného pre toto zariadenie nemusíte zadávať heslo.

#### Ak dôjde k chybe overovania:

Heslo môže byť nesprávne.

#### Ak zabudnete heslo:

Zatlačte a pridržte tlačidlo RESET (Reset) na cca 10 sekúnd pre obnovenie výrobných nastavení. Potom znova nastavte heslo postupom od kroku 3.

# Mac Bezdrôtová LAN sieť

# Prístup

Pripojenie k USB zariadeniu

- 1 Pripojte toto zariadenie k USB zariadeniu.
- 2 Pripojte toto zariadenie k PC cez bezdrôtovú LAN sieť.
- 3 Zvoľte [Go] (Spustiť) → [Connect to Server...] (Pripojiť na server...). Ako adresu servera zadajte "smb://192.168.40.1" a kliknite na [Connect] (Pripojiť).
- 4 Zvoľte [Guest] (Hosť) → [Connect] (Pripojiť).

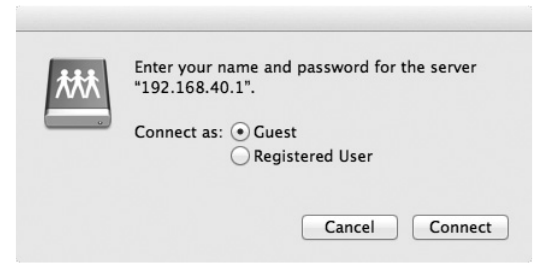

5 Dvakrát kliknite na [USB] ako na jednotku, ktorú chcete pripojiť.

Na pracovnej ploche sa zobrazí ikona USB jednotky. Teraz môžete čítať a zapisovať súbory na USB zariadenie. Pripojenie k pamäťovej karte

- 1 Vložte pamäťovú kartu do tohto zariadenia.
- 2 Pripojte toto zariadenie k PC cez bezdrôtovú LAN sieť.
- 3 Zvoľte [Go] (Spustiť) → [Connect to Server...] (Pripojiť na server...). Ako adresu servera zadajte "smb://192.168.40.1" a kliknite na [Connect] (Pripojiť).
- 4 Zvoľte [Guest] (Hosť) → [Connect] (Pripojiť).

| 챘 | Enter your name and password for the server "192.168.40.1". |
|---|-------------------------------------------------------------|
| U | Connect as: • Guest<br>Registered User                      |
|   | Cancel                                                      |

5 Dvakrát kliknite na [MEMORY CARD] (Pamäťová karta) ako na jednotku, ktorú chcete pripojiť.

Na pracovnej ploche sa zobrazí ikona jednotky MEMORY CARD (Pamäťová karta). Teraz môžete čítať a zapisovať súbory na pamäťovú kartu.

# Zrušenie proxy nastavení

- 1 Spustite Safari a zvoľte [Safari] [Preferences...] (Preferencie...). Kliknite na [Advanced] (Pokročilé).
- 2 Kliknite na [Change Settings...] (Zmeniť nastavenia...).

Zobrazí sa panel [Network] (Sieť).

**3** Zrušte zaškrtnutie [Web Proxy (HTTP)] a kliknite na [OK].

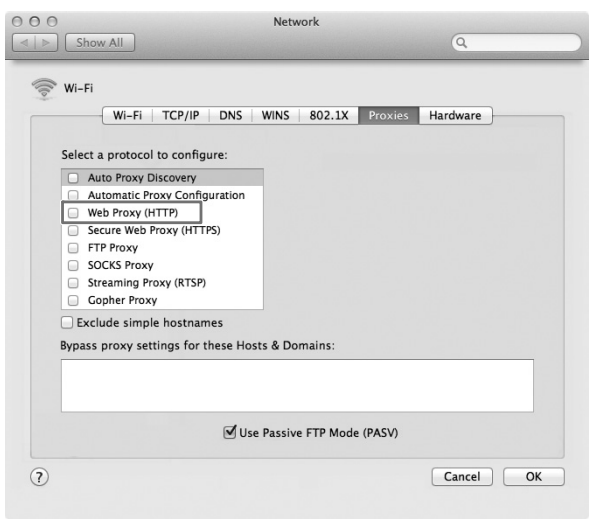

# Obnovenie proxy nastavení

 Zaškrtnite [Web Proxy (HTTP)] a znova zadajte príslušné nastavenia.

# Ďalšie informácie

# Ako napájať iné zariadenia

- Pripojte dodávaný USB kábel\* k zariadeniu, ktoré chcete napájať.
  - \* Pri pripájaní zariadenia so systémom iOS použite špeciálny kábel dodávaný s daným zariadením.

#### Pred napájaním

- Zapnite toto zariadenie.
- Skontrolujte, či je batéria tohto zariadenia nabitá na dostatočnú kapacitu.

### Napájanie

 Výstupný napájací prúd z tohto zariadenia je maximálne 500 mA. Ak výstupný napájací prúd počas napájania prekročí 500 mA, bezpečnostná funkcia vypne napájanie.

# 2 Pripojte druhý koniec USB kábla do USB konektora A na tomto zariadení.

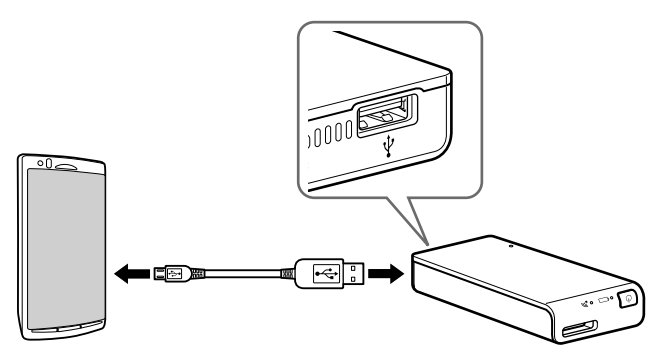

\* Zoznam zariadení s podporou napájania z tohto zariadenia pozri v on-line manuáli na nasledovnej web-stránke. http://rd1.sony.net/help/pws/c10/gb/

# Vypnutie

1 Zatlačte a pridržte tlačidlo 🕛 (Napájanie) (minimálne na 3 sekundy).

Indikátor bezdrôtovej LAN siete a indikátor batérie zhasnú.

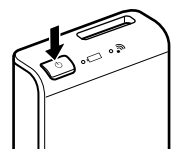

#### Poznámka

Počas prenosu dát nevypínajte napájanie tohto zariadenia.

# SONY.

#### http://www.sony.net/

Sony Corporation Printed in Czech Republic (EU)

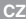

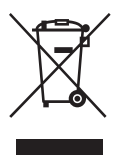

Nakládání s nepotřebným elektrickým a elektronickým zařízením (platné v Evropské unii a dalších evropských státech uplatňujících oddělený systém sběru) Tento symbol umístěný na výrobku nebo jeho balení upozorňuje, že by s výrobkem po ukončení jeho životnosti nemělo být nakládáno jako s běžným odpadem z domácnosti. Místo toho by měl být odložen do sběrného místa určeného k recyklaci elektronických výrobků a zařízení. Dodřzením této instrukce zabránite negativním dopadům na životní prostředí a zdraví lidí, které naopak může být ohroženo nesprávným nakládáním s výrobkem jej hol likvidaci. Recyklováním materiálů, z nichž je výrobek vyroben, pomůžete zachovat přírodní zdroje. Pro získání dalších informací o recyklaci tohoto výrobku kontaktujte prosím místní orgány státní správy, místní firmu zabezpečující likvidaci a sběr odpadů nebo prodelnu, v níč jste výrobek zakoupili.

SK

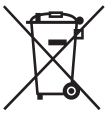

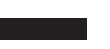

Likvidácia starých elektrických a elektronických zariadení (Platí v Európskej únii a ostatných európskych krajinách so zavedeným separovaným zberom) Tento symbol na výrobku alebo obale znamená, že s výrobkom nemôže byl nakladané ako s domovým odpadom. Miesto toho je potrebné ho doručiť do vyhradeného zberného miesta na recykláciu elektrozariadení. Tým, že zaistite správne zneškodnenie, pomôžete zabrániť potencionálnemu negatívnemu vplyvu na životné prostredie a ludské zdravie, ktoré by v opačnom prípade hrozilo prí nesprávnom nakladaní s týmto výrobkom. Recyklácia metridav pomňaha uchovávať prírodné zdroje. Pře získanie dalších podrobných informácií o recyklácii tohoto výrobku kontaktujte prosím váš miestny alebo obecný úrad, miestnu službu pre zber domového odpadu alebo predajňu, kde ste výrobok zakúplii.